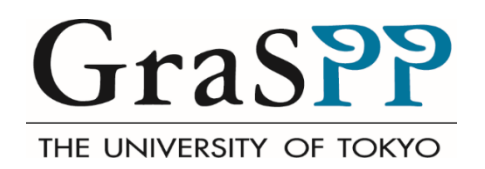

# GraSPP Online Application System (GOAS) User Guide for Applicants

# Table of Contents

| 1   | Intr  | oduction                                        | 2  |
|-----|-------|-------------------------------------------------|----|
| 2   | Ava   | ilable Programs                                 | 2  |
| 3   | Adr   | nissions Policy                                 | 3  |
| 4   | Арр   | olication Procedures Overview                   | 4  |
| 4   | .1    | Step 1                                          | 4  |
| 4   | .2    | Step 2                                          | 5  |
| 4   | .3    | Step 3                                          | 6  |
| 4   | .4    | Step 4                                          | 6  |
| 5   | GO    | AS Application Overview                         | 6  |
| 5   | .1    | Access to the GOAS                              | 6  |
| 5   | .2    | Registration                                    | 8  |
| 5   | .3    | Тор Тав                                         | 9  |
| 5   | .4    | Registration Tab                                | 10 |
| 5   | .5    | Application Tab                                 | 11 |
| 6   | Арр   | lication Preparation                            | 12 |
| 6   | 5.1   | General Instruction                             | 12 |
| 6   | 5.2   | Personal Information                            | 13 |
| 6   | 5.3   | Educational Background                          | 14 |
| 6   | 6.4   | Standardized Test                               | 18 |
| 6   | 5.5   | Work Experiences                                | 19 |
| 6   | 5.6   | Academic Interest                               | 19 |
| 6   | 5.7   | Financial Resources                             | 20 |
| 6   | 5.8   | Additional Information                          | 21 |
| 6   | 5.9   | Survey 1                                        | 21 |
| 6   | 5.10  | Survey 2                                        | 21 |
| 6   | 5.11  | Referee's Info.                                 | 21 |
| 6   | 5.12  | File upload                                     | 25 |
| 7   | Арр   | lication confirmation                           | 25 |
| 8   | Faq   | 2                                               | 27 |
| Ар  | bendi | ix 1: Sample Letter of Reference (Academic)     | 28 |
| Ар  | bendi | ix 2: Sample Letter of Reference (Professional) | 30 |
| Арј | bendi | ix 3: For applying CAMPUS Asia                  | 32 |

#### 1 Introduction

This user guide is designed for those who wish to apply to the Master of Public Policy, International Program (MPP/IP) at the Graduate School of Public Policy (GraSPP), The University of Tokyo using the GraSPP Online Application System (GOAS).

The large part of user guide presents the operational instruction from creating your online application to submitting your application through the GOAS. If you need more information regarding the application and the admissions, please refer to <u>the Application Guidelines</u> and our website "<u>Admissions</u>."

#### 2 Available Programs

As for 2019 intake, the GOAS categorizes three available programs. Please read through the information below, and carefully select one of the three programs to apply. You can only apply for one program for the application period of 2019 intake via the GOAS.

- MPPIP-1910 International Program, 2019 September Enrollment
- MPPIP-1920 International Program, 2019 April Enrollment
- MPPIP-1930 International Program, 2019 ADB/WB Scholarship

MPPIP-1910 International Program, 2019 September Enrollment

This is for applicants who wish to be admitted to start their study at GraSPP in September 2019.

MPPIP-1920 International Program, 2019 April Enrollment

This is for applicants who wish to be admitted to start their study at GraSPP in April 2019. To be considered for a candidate of April Enrollment, you must be either Japanese national or non-Japanese national who has a student visa valid through the end of March 2019. If you wish to apply for April Enrollment in 2019, you are required to contact the GraSPP Admissions Office before November 30, 2018.

#### MPPIP-1930 International Program, 2019 ADB/WB Scholarship

This is for applicants who wish to be admitted with the scholarship from the ADB or with the scholarship from WB.

ADB: the Asian Development Bank-Japan Scholarship Program

WB: the Joint Japan World Bank Graduate Scholarship Program

Please check the eligibilities for ADB and WB on the Application Guidelines 2019 as well as their websites prior to creating your account on the GOAS. You may apply for both scholarships by selecting this category on the GOAS.

#### Special Note for Applicants for CAMPUS Asia

You need to select either MPPIP-1910 or MPPIP-1920 based upon your eligibilities. Please check the additional requirements needed for applying. See <u>the Appendix 3. For applying CAMPUS Asia.</u>

#### Special Note for Applicants for IMF-JISPA

The IMF-JISPA is another scholarship program with specific eligibility requirements and separate application process other than the GOAS. You may apply to both the IMF-JISPA and one of the three available programs via the GOAS for 2019 intake if you are eligible for both programs. IMF-JISPA: Japan-IMF Scholarship Program for Asia

If you are interested in applying for IMF-JISPA, please check its website: <u>https://www.imf.org/external/oap/schol.htm</u>

#### Special Note for Applicants for Sciences Po Double Degree program

The two-year double degree with Sciences Po's School of Public Affairs is designed for young professionals who want to gain an expertise in the management and evaluation of public policy in both the Japanese and European contexts. Students are selected through joint admissions by Sciences Po and GraSPP. Applicants must apply through online at Sciences Po's website. You may apply to both Sciences Po Double Degree Program and one of the three available programs via the GOAS for 2019 intake if you are eligible for both programs.

To apply, follow the steps indicated on the website below. Double Degree Program with Sciences Po

#### 3 Admissions Policy

The GraSPP Admissions Committee sets the following policies:

- The GraSPP follows the University of Tokyo Admissions policy and seeks to nurture individuals explained in the Application Guidelines.
- Your application, including scanned copies of required documents, should be submitted through the GOAS by January 4, 2019 at 5 PM Japan Standard Time (JST) in order to be considered for 2019 intake.
- Your online timed video/written assessment should be submitted through Kira Talent Platform by January 9, 2019 at 5 PM Japan Standard Time (JST) in order to be considered for 2019 intake.
- You, as an applicant, can only apply through the GOAS to one program during the 2019 application period.
- The Application Fee must be paid for admission consideration. The Application Fee is non-refundable for any reason.
- You, as an applicant, are expected to submit both an online application via the GOAS and an online

timed video/written assessment via Kira Talent Platform for the admission consideration. If you fail to submit either of them, the GraSPP Admissions Committee has no consideration for further application process.

- The GraSPP Admissions Office will not accept changes to application information after an application
  has been submitted. However, if there are any changes that occur after the application submission
  excluding the standardized tests and educational background, applicants must notify the Admissions
  Office of the necessary information change immediately.
- You, as an applicant, are responsible for providing all of the information and documents in your applications that are guaranteed accuracy and authenticity.
- If the applicant provides any false or misleading statement, incomplete or inaccurate information in any part of the application, the application may not be screened, the applicant may be denied admission, or the offer of admission may be withdrawn at any time, even after enrollment.

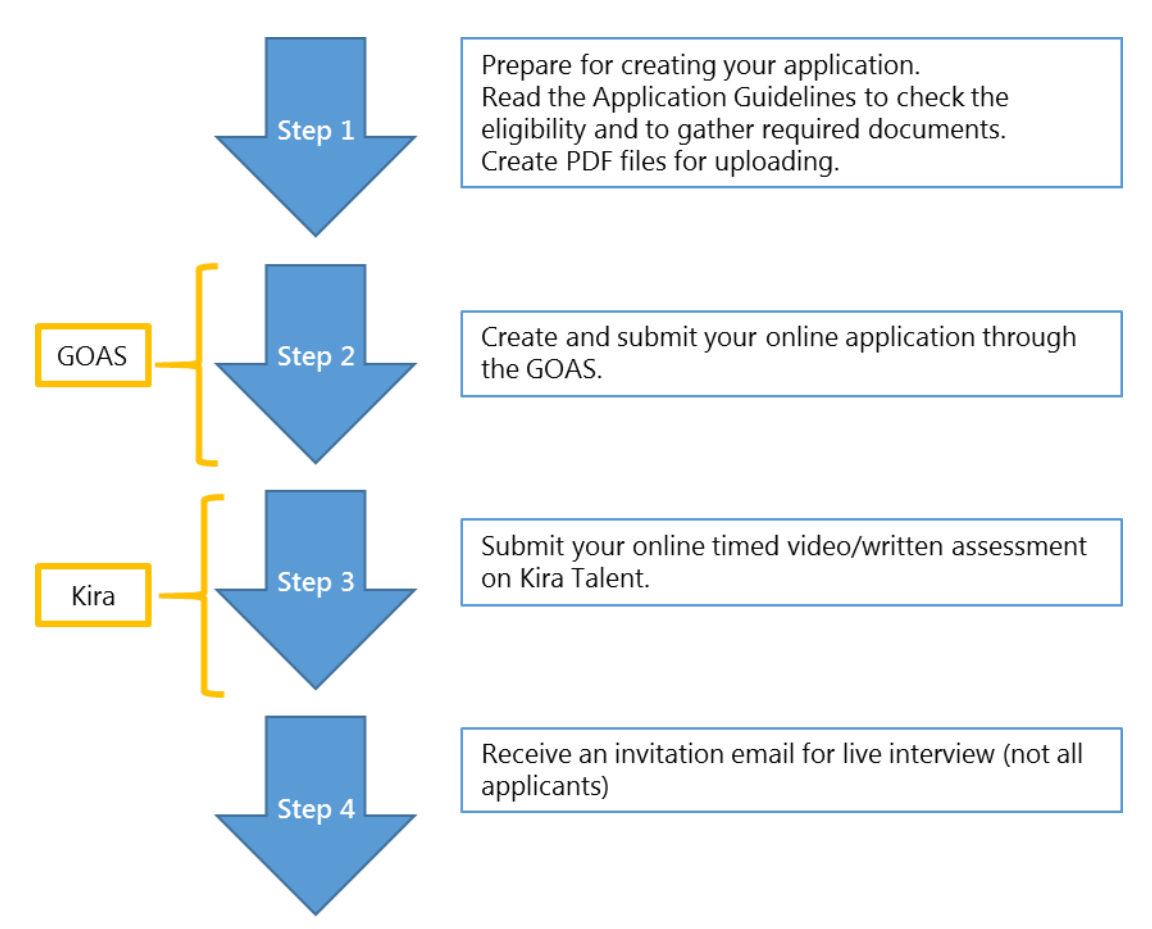

#### 4 Application Procedures Overview

#### 4.1 Step 1

Preparation for your online application

You are expected to submit an online application as well as some scanned copies of supporting

documents through the GOAS. In order to proceed your online application smoothly, we recommend to check what you need to apply for the programs prior to start creating your online application. All the required documents are listed in the Application Guidelines.

Here is the important note for creating a PDF file for uploading. If a transcript has both sides or several pages, or if the grading scale is explained on separate documents or the website of your institutions, please combine them into a single file.

**Note for Applicants for ADB/WB Scholarship:** You are required to submit original official documents via international courier service to reach the Admissions Office by 5pm January 7, 2019 JST.

Letter of References

You may also start contact referees to ask them to write a letter of reference for your application. Letter of references and evaluation are considered as a part of your application and should be submitted by online.

You need two referees, preferably, one is from an academic institution, who can provide your academic strength and works; another is from a workplace, who knows your professional skills and capabilities. If you have no work experience, you can surely ask two referees from academic institutions.

Once your referees have agreed upon writing your references, you need to provide the information of each referee to the GOAS. A referee will receive a notification email with a personalized link to the referee's online site where the referee can enter evaluation and a letter of reference.

It is your responsibility to manage your referees' activities since your online application cannot be submitted without two letters of references. Please do not forget to check and monitor your referee's status during your application period.

**Note for Applicants for WB Scholarship:** If you are nominated for WB, you will be required to complete WB online application, which includes two letters of reference from their professional supervisors, by the deadline set by WB (approximately ten days).

#### 4.2 Step 2

After having your account on the GOAS, you can start to create an online application. You can come back to your online application to edit, add, and upload files before the submission.

You can also submit or withdraw at any time by the deadline of the application period. You should be aware that your online application will be completed with the submissions of the two letters of reference from those referees that you enter their information on the GOAS. You will be informed of the submission of letters of references through both the Message Board on the GOAS and email.

Once your application has been submitted, you cannot change anything on your online application. You will receive a confirmation email once your application is submitted through the GOAS.

#### 4.3 Step 3

Soon after having submitted your online application through the GOAS, you will receive an invitation email from Kira Talent with a link to a personalized website for your online timed video/written assessment. Please allow us to send an email to you from 3 to 10 business days.

You will find necessary information to take an online assessment on the Kira Talent website. You will need an internet connection, a keyboard, a camera and a microphone with a desktop/laptop. Please note that the platform is not supported on tablets (including Microsoft Surface Pro or iPad) and there are no mobile apps available. It should take about 40 to 50 minutes to complete the responses with verbal answers and in writing.

To complete the submission of your application, you need to submit both your online application via the GOAS and the online timed video/written assessment via Kira.

#### 4.4 Step 4

Some applicants will be invited to a live interview conducted by the Admissions Committee. You will receive an invitation of live interview via an email. Being invited to a live interview does not directly imply that they are the only possible candidates for admission. There will be a case that some applicants might be admitted without a live interview.

#### 5 GOAS Application Overview

#### 5.1 Access to the GOAS

You can access to the GOAS at the following link. https://www.t-cens.graspp.apply.pp.u-tokyo.ac.jp/t-cens\_graspp/login\_pmd.php

Providing the correct email address is crucial because your email address is used not only throughout the application process but also after the admissions. Please enter an email address that could be accessed during and after the application period. You can create only one account with one email address. You can only apply through the GOAS to one program during the 2019 application period.

| ID:       ID:                                                                                                    | Master's Program Application                                                                                                    | Login                                                                                              | For returning users, login h                              | nere |
|----------------------------------------------------------------------------------------------------|----------------------------------------------------------------------------------------------------|----------------------------------------------------------------------------------------------------|-----------------------------------------------------------|------|
| Image: Second Second | Click here for available programs.                                                                                                    | ID:                                                                                                | with ID and Password issue                                | ed b |
| Create a New Account         Important]         Create a New Account         Important]         Ber is shown on the screen         Login ID and password will not be sent via email.         Login ID and password will not be sent via email.         Create a New Account         Phone. 2016         Will Nov. 2016         Min Nov. 2018         Min Nov. 2018         Min Nov. 2018         Min Nov. 2018                                                                                                    |                                                                                                    | Eorgot your ID and/or ;                                                                            | or password?                                              |      |
|                                                                                                    |                                                                                                    | Create a New Account                                                                               |                                                           |      |
| Login ID and eassword will not be sent via email.         ere is the list of programs that currently accept applications.         of Public Policy, International Program September Enrollment - Deadline         vi Ampro - 150         vi Merico - State of Public Policy, International Program April Enrollment - Deadline         vi Merico - State of Public Policy, International Program April Enrollment - Deadline         vi Merico - State of Public Policy, International Program April Enrollment - Deadline         vi Merico - State of Public Policy, International Program April Enrollment - Deadline         vi Merico - State of Public Policy, International Program April Enrollment - Deadline         vi Merico - State of Public Policy, International Program Multi Enrollment - Deadline         vi Merico - State of Public Policy, International Program Multi Enrollment - Deadline         vi Merico - State of Public Policy, International Program Multi Enrollment - Deadline         vi Merico - State of Public Policy, International Program Multi Enrollment - Deadline         vi Merico - State of Public Policy, International Program With ADB/WB Scholarships - Jan.         vi Merico - State of Public Policy, International Program with ADB/WB Scholarships - Jan.                                                                                                    |                                                                                                    | Create a New Account<br>[Important]<br>Be sure to copy and save yo<br>when it is shown on the sore | e your ID and password<br>screen.                         |      |
| re is the list of programs that currently accept applications.          Image: Accept applications       For the first time user, please enter your email address.         Image: Accept applications       For the first time user, please enter your email address.         Image: Accept applications       Image: Accept applications         Image: Accept applications       Image: Accept applications         Image: Accept applications                                                                                                    |                                                                                                    | Login ID and password will n                                                                       | vill not be sent via email.                               |      |
| Image: State and State and State an | · · · · · · · · · · · · · · · · · · ·                                                                                                    |                                                                                                    |                                                           |      |
| Come aloo     Applestant Provid (VII how is 3 Apples Standard Text)       4, 2019 Spin -<br>* APPEP 1519     Spin Nov. 2016<br>4m. Ann. 2019       Minimutation<br>* Apples 1519     Spin Nov. 2016<br>4m. Ann. 2019       Stant Nov. 2018 Come     Spin Nov. 2018<br>4m. Ann. 2019       Stant Nov. 2018 Come     Spin Nov. 2018<br>4m. Ann. 2019       Stant Nov. 2018 Come     Spin Nov. 2018<br>4m. Ann. 2019       Stant Nov. 2018 Come     Spin Nov. 2018<br>4m. Ann. 2019       Stant Nov. 2018 Come     Spin Nov. 2018<br>4m. Ann. 2019                                                                                                    | re is the list of programs that curre                                                                                                    | ently accept applications.                                                                         | For the first time user, please enter your email address. |      |
| nl. Master of Public Policy, International Program     4h Jan. 2019       Master of Public Policy, International Program April Enrollment     Provide an e-mail address which is available all through the admission and your stay in Japan.       MPPIP-1520     120 Nov. 2018~       Minister of Public Policy, International Program with ADBI/WB Scholarships - January 4, 2019 Spm.     Create                                                                                                    | Coming tool<br>Public Policy, International Program September Enrollment - Deedline<br>4, 2019 Spm - Userbound                                                                                                    | Application Period (All time is Japan Standard Time)                                               | Create a New Account                                      | x    |
| Sked Only / Master of Public Policy, International Program April Enrollment         - January 4, 2019 Spin -         - January 4, 2019 Spin -         - Standary 4, 2019 Spin -         - Standary 4, 2019 Spin -         - Standary 4, 2019 Spin -         - Standary 4, 2019 Spin -                                                                                                    |                                                                                                    | 4th Jan. 2019                                                                                      | Provide an e-mail address which is available all          |      |
| Public Policy, International Program with ADB/WB Scholarships -<br>January 4, 2019 5pm-                                                                                                    | nt Master of Public Policy, International Program<br>Information Segtember 2019 Master                                                                                                    |                                                                                                    | through the admission and your stay in Japan.             |      |
| MMPMP-19300 t2m Noc 2018-<br>t2m Noc 2018-<br>t4m Jan, 2019<br>Mather<br>Sciences<br>September 2019<br>Mather                                                                                                    | nt: Master of Public Policy, International Program<br>Monitoria<br>September 2019 Master<br>ked Only / Master of Public Policy, International Program April Enrollment<br>January 4, 2019 Spin -<br>MPHP-1522<br>nt: Master of Public Policy, International Program | 12m Nox 2018~<br>4th Jan, 2019                                                                     |                                                           |      |

| Keissue Password                                                      |                                                           |  |
|-----------------------------------------------------------------------|-----------------------------------------------------------|--|
| Please enter the inform:<br>immediately issued afte<br>Email Address: | tion below. Your new password will<br>r you click submit. |  |
| Security Question:                                                    |                                                           |  |
|                                                                       |                                                           |  |

#### 5.2 Registration

You will receive an email from the GOAS for creating your account on the GOAS after entering your email address in the *Create a New Account*.

The GOAS will issue your Login ID and Password after completing your *Registration*. From here on, you will receive several notification emails from the GOAS at the important check points. Please check your mailbox during the application process.

|                                                                                                    | [GraSPP, UTokyo]                                                                                                    | The University of                                | Tokyo:Account Registration 受信トレイ×                                                                                                    |                           | ē 2              |
|----------------------------------------------------------------------------------------------------|----------------------------------------------------------------------------------------------------|--------------------------------------------------|----------------------------------------------------------------------------------------------------|---------------------------|------------------|
|                                                                                                    | noreplyAdmissionsOfficeG                                                                                                    | raSPP@pp.u-tokyo.ac.jp                           |                                                                                                    | 13:23 (3 時間前)             | ☆ 🖌 :            |
|                                                                                                    | ☆ 英語 ▼ > 日本語                                                                                                    | <ul> <li>メッセージを翻訳</li> </ul>                     |                                                                                                    | 次の言語で無効                   | Iにする: 英語 ×       |
|                                                                                                    | Thank you for your interest in                                                                                                   | the International Program at t                   | the Graduate School of Public Policy (GraSPP), the University of Tokyo.                                                                                                    |                           |                  |
|                                                                                                    | To create an account on GOA                                                                                                    | S, the GraSPP Online Applic                      | ation System, please complete your registration through the following we                                                                                                    | bsite and start your onli | ine application: |
|                                                                                                    | https://www.t-cens.graspp.app                                                                                                    |                                                  |                                                                                                    |                           |                  |
| Please do not reply to this e-mail as this message has been sent to you by an automated e-mail system. |                                                                                                    |                                                  |                                                                                                    |                           |                  |
|                                                                                                    | Best regards,                                                                                                    |                                                  |                                                                                                    |                           |                  |
|                                                                                                    | The GraSPP Admissions Offic                                                                                                    | e                                                |                                                                                                    |                           |                  |
|                                                                                                    | The Graduate School of Public<br>The University of Tokyo<br>e-mail: <u>AdmissionsGraSPP@</u><br>*If you received this email as a | pp.u-tokyo.ac.jp<br>nerror please contact the at | pove.                                                                                                    |                           |                  |
|                                                                                                    |                                                                                                    | Registration                                     |                                                                                                    |                           |                  |
|                                                                                                    |                                                                                                    |                                                  |                                                                                                    |                           |                  |
|                                                                                                    |                                                                                                    | 1. E-mail                                        | graspponline+aa@gmail.com                                                                                                    |                           |                  |
|                                                                                                    |                                                                                                    | 2. Name                                          | Enter your name as it appears on your pasport.<br>If there is no family name printed on your passport, please enter the word "nil" instead due to th<br>EAMILY name<br>RMARE) Green<br>Middle name Charlie | ie system requirements.   |                  |
| D                                                                                                    | P 12 1 1                                                                                                    |                                                  | First (Given) name Walter                                                                                                    |                           |                  |
| Perso<br>you t                                                                                         | onalized link leads<br>o Registration site.                                                                                      | 3. Security question                             | Choose one question shown below and provide the answer.<br>This question and answer will be needed to confirm with the admission office when you forget y<br>What did you name your first pet?             | /our password.            |                  |
|                                                                                                    |                                                                                                    |                                                  | Next                                                                                                    |                           |                  |
|                                                                                                    |                                                                                                    |                                                  |                                                                                                    |                           |                  |
|                                                                                                    |                                                                                                    |                                                  | Your Login ID and Password issued.                                                                                                    |                           |                  |
|                                                                                                    |                                                                                                    |                                                  | Graspp<br>THE UNIVERSITY OF TOKYO                                                                                                    |                           |                  |
|                                                                                                    |                                                                                                    |                                                  |                                                                                                    |                           |                  |
| -                                                                                                    |                                                                                                    | l                                                | Please make sure to save your ID and password shown below.<br>ID and password notification e <u>-mail will NOT be sent</u> .                                                                               |                           |                  |
| Impo<br>Pleas<br>save<br>Passy<br>There                                                                | ortant:<br>se make sure to<br>your Login ID and<br>word shown here.<br>e is no potification                                      |                                                  | [Your Account]<br>Login ID: tE6P: t<br>Password: EY: VB4                                                                                                    |                           |                  |
| emai                                                                                                   |                                                                                                    |                                                  | <u>Go to login</u>                                                                                                    |                           |                  |

#### 5.3 Top Tab

#### Welcome to the GOAS!

Now you see a starting place of your online application. Before proceeding, you need to carefully read through important notes including some dos and don'ts, tips, advice, and special attention.

Every time you log in the GOAS, you will see the *Top tab*. Once you have started to create your online application, you can access to your application by just hitting *Application tab* and clicking on the <u>Return to</u> <u>Application</u> button.

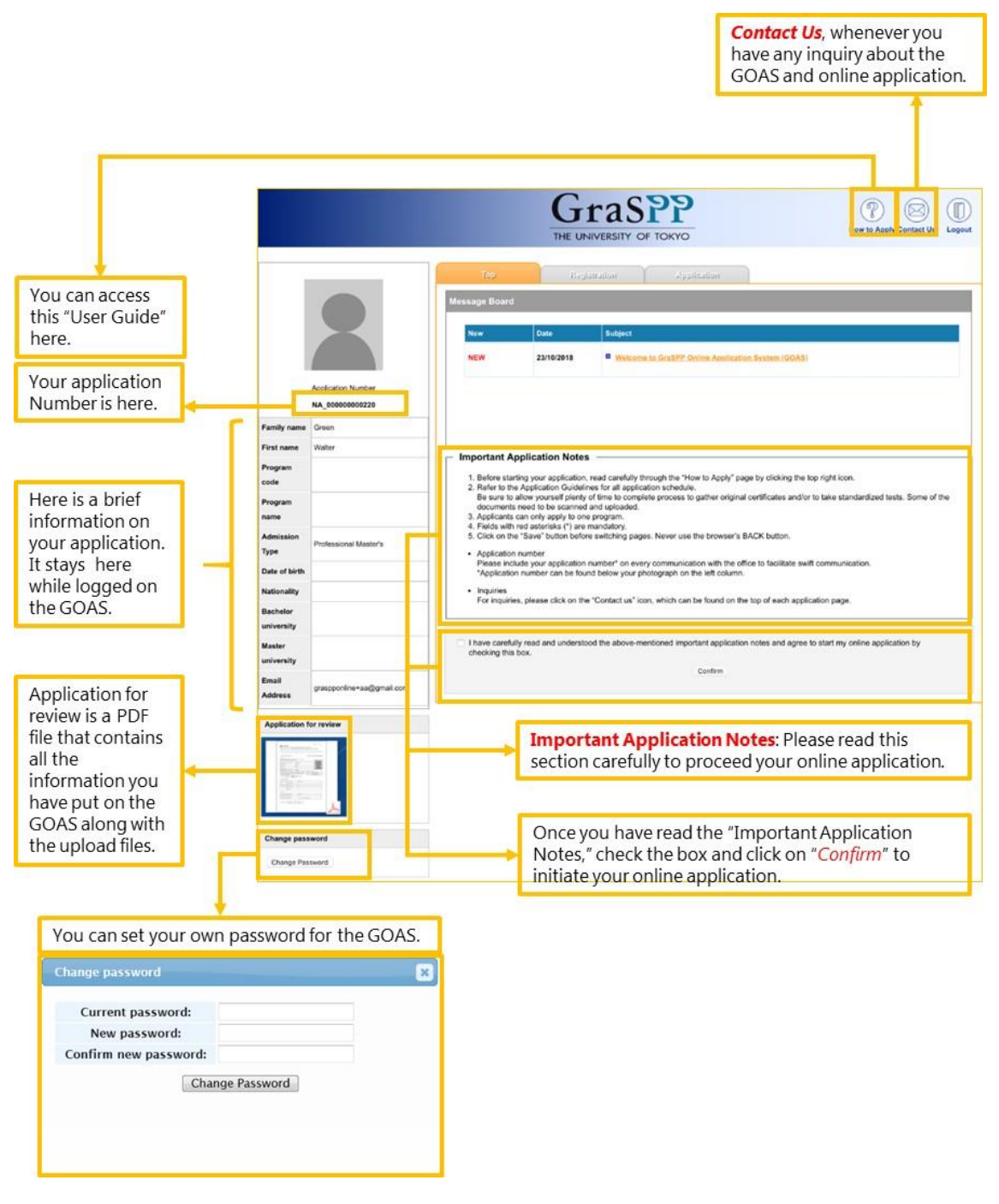

#### 5.4 Registration Tab

•

It is very important for you to provide correct personal information because the name you enter here will be on the admissions letter, an official visa application, and your student ID card, once you are admitted. Please ensure that personal information you submit here is official and your name on the GOAS is exactly the same as it appears on your passport.

Please note that the information you enter in *Registration Tab* cannot be altered after clicking the *Confirm* button

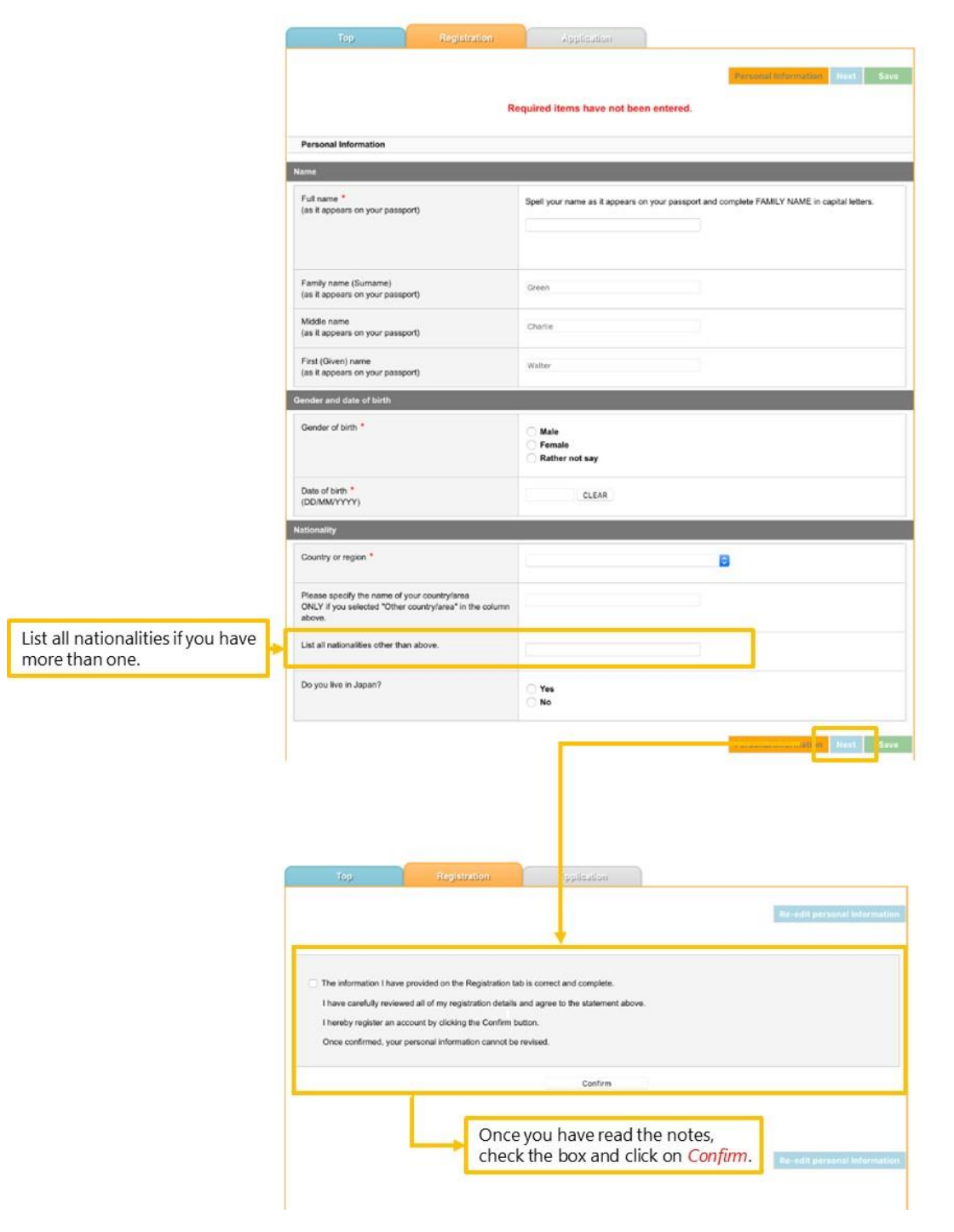

#### 5.5 Application Tab

Here you can see all the available programs for 2019 intake. To apply for a program, click on *Apply* button.

| Program       Application         Available<br>program: MPIP-1910       Pro-thecked Only (Master of Public Policy, International Program September Enrollment - Deadline<br>Department: Master of Public Policy, International Program April Enrollment<br>- Deadline: Master of Public Policy, International Program April Enrollment<br>- Deadline: Master of Public Policy, International Program April Enrollment<br>- Deadline: Master of Public Policy, International Program With ADB/WB Scholarships -<br>Program: MPIP-1920       Deadline: Master of Public Policy, International Program With ADB/WB Scholarships -<br>Program: MPIP-1920       Deadline: Master of Public Policy, International Program With ADB/WB Scholarships -<br>Program: MPIP-1920       Deadline: Master of Public Policy, International Program With ADB/WB Scholarships -<br>Program: MPIP-1920       Deadline: Master of Public Policy, International Program With ADB/WB Scholarships -<br>Program: MPIP-1920       Deadline: Master of Public Policy, International Program With ADB/WB Scholarships -<br>Program: MPIP-1920       Deadline: Master of Public Policy, International Program With ADB/WB Scholarships -<br>Program: MPIP-1920       Deadline: Master of Public Policy, International Program With ADB/WB Scholarships -<br>Program: Master of Public Policy, International Program Autumn Enrollment -<br>Deadline: Master of Public Policy, International Program Autumn Enrollment -<br>Deadline: January 4, 2019 Spm -<br>Program: Meter of Public Policy, International Program Autumn Enrollment -<br>Deadline: January 4, 2019 Spm -<br>Program: Meter of Public Policy, International Program Autumn Enrollment -<br>Deadline: Master of Public Policy, International Program With Scholarships       DEADLRE for Program                                                                                                    |                                             | Тор                                                                                                    | Registration                                                                                                    | Application,             |                                       |                                         |                                     |
|----------------------------------------------------------------------------------------------------|---------------------------------------------|----------------------------------------------------------------------------------------------------|----------------------------------------------------------------------------------------------------|--------------------------|---------------------------------------|-----------------------------------------|-------------------------------------|
| valiable       Program: MPPIP-1900       Department: Acade of Public Policy, International Program April Enrollment       Department: Master of Public Policy, International Program April Enrollment         Program: MPPIP-1900       Program: MPPIP-1900       Master         Program: MPPIP-1900       Program: MPPIP-1900       Program: MPPIP-1900         Program: MPPIP-1900       Program: MPPIP-1900       Program: MPPIP-1900         Program: MPPIP-1900       Program: MPPIP-1900       Program: MPPIP-1900         Program: MPPIP-1900       Program: MPPIP-1900       Program: MPPIP-1900         Program: MPPIP-1900       Program: MPPIP-1900       Program: MPPIP-1900         Program: MPPIP-1900       Program: MPPIP-1900       Program: MPPIP-1900         Program: MPPIP-1900       Program: MPPIP-1900       Program: MPPIP-1900         Program: MPPIP-1900       Program: MPPIP-1900       Program: MPPIP-1900         Program: MPPIP-1900       Program: MPPIP-1900       Program: MPPIP-1900         Program: MPPIP-1901       Program: MPPIP-1901       Program: MPPIP-1901         Program: MPPIP-1901       Program: MPPIP-1901       Program: MPPIP-1901         Program: MPPIP-1901       Program: MPPIP-1901       Program: MPPIP-1901         Program: MPPIP-1901       Program: MPPIP-1901       Program: MPPIP-1901         Program: MPPIP-1901 <t< th=""><th></th><th></th><th>Programs</th><th></th><th>Application Period (</th><th>Alt ime in Japan Standard Ti</th><th>me)</th></t<>                                                                                                    |                                             |                                                                                                    | Programs                                                                                                    |                          | Application Period (                  | Alt ime in Japan Standard Ti            | me)                                 |
| Upgetterifferent: Master of Public Policy, International Program April Enrollment       Apply         Pro-checked Only       Master of Public Policy, International Program April Enrollment         Programs: for<br>hich you can<br>opply.       Pro-checked Only       Master of Public Policy, International Program April Enrollment         Programs: Mark Program Mark Program       Programs: Mark Program Mark Program With ADB/WB Scholarships -<br>Deputment: Master of Public Policy, International Program       Programs: Mark Program Mark Policy         Programs: Mark Program Mark Policy, International Program       Programs: Mark Policy, International Program       Programs         Programs: Mark Policy, International Program       Programs       Apply         Programs: Mark Policy, International Program       Apply         Programs: Mark Policy, International Program       Apply         Programs: Mark Policy, International Program       Apply         Master of Public Policy, International Program       Apply         Programs: Mark Policy, 2019       Master         Master of Public Policy, International Program       Deputment -<br>Deputment -<br>Programs         Master of Public Policy, International Program       Deputment -<br>Deputment -<br>Programs         Master of Public Policy, International Program       Deputment -<br>Deputment -<br>Programs         Master of Public Policy, International Program with Scholarships       Deputment -<br>Return to Apply <td>Mast<br/>Janu<br/>Prog</td> <td>ter of Public Policy, In<br/>ary 4, 2019 5pm -<br/>ram# : MPPIP-1910</td> <td>nternational Program Septembe</td> <td>er Enrollment - Deadline</td> <td>DEADLINE for Program Sele</td> <td>ct<mark>on</mark> : 04 Jan. 2019 (JST)</td> <td></td>                                                                                                    | Mast<br>Janu<br>Prog                        | ter of Public Policy, In<br>ary 4, 2019 5pm -<br>ram# : MPPIP-1910                                                                       | nternational Program Septembe                                                                                                    | er Enrollment - Deadline | DEADLINE for Program Sele             | ct <mark>on</mark> : 04 Jan. 2019 (JST) |                                     |
| valiable       Pre-checked Only / Master of Public Policy, International Program April Enrolment       DEADLARE for Program Selection         Pogram       MapPly       Apply         Department:       Master of Public Policy, International Program       Department:         Naster of Public Policy, International Program       Department:       Master         Program       MapPly-1500       Department:       Master         Department:       Master of Public Policy, International Program       DEADLARE for Program Selection         Program       Master of Public Policy, International Program       DEADLARE for Program Selection         Program       Master of Public Policy, International Program       DEADLARE for Program Selection         Program       Master of Public Policy, International Program       DEADLARE for Program Selection         Program       Master of Public Policy, International Program       DEADLARE for Program Selection         Program       Master of Public Policy, International Program       Apply         Top       Registration       Application       Apply         Master of Public Policy, International Program       Application       DeaDLINE for Program         Master of Public Policy, International Program       DeaDLINE for Program       DeaDLINE for Program         Program       Master of Public Policy, International Program <td>Depa</td> <td>artment : Master of Publi<br/>gram Information Se</td> <td>ic Policy, International Program<br/>eptember 2019 Master</td> <td></td> <td>Apply</td> <td></td> <td></td>                                                                                                    | Depa                                        | artment : Master of Publi<br>gram Information Se                                                                                         | ic Policy, International Program<br>eptember 2019 Master                                                                                                    |                          | Apply                                 |                                         |                                     |
| Opgramms for<br>hich you can<br>ply.       Depatrment : Master of Public Policy, International Program<br>Respanse of Public Policy, International Program with ADB/WB Scholarships -<br>Depatrment : Master of Public Policy, International Program<br>Respanse in the Piperson in the Piperson in t | e Pre-c                                     | checked Only / Maste<br>Idline January 4, 201<br>ram# : MPPIP-1920                                                                       | er of Public Policy, International<br>19 5pm -                                                                                                    | Program April Enrollment | DEADLINE for Program Sele             | ction : 04 Jan. 2019 (JST)              |                                     |
| Dig.       Master of Public Policy, International Program with ADB/WB Scholarships -       DEADLARE for Program Selection         Program       Implication       Apply         Department:       Master of Public Policy, International Program       Master         Program       September 2013       Master         Program       September 2013       Master         Program       September 2013       Master                                                                                                    | ns for Depi<br>ou can                       | artment : Master of Public                                                                                                    | ic Policy, International Program                                                                                                    |                          | Apply                                 |                                         |                                     |
| Program information       September 2019       Master         For returning users, please click on Return to Application to go back to application.         Top       Registration       Apply         Master of Public Policy, International Program       Master       Department - Department - Department - Department - Department - Department - Department - Master of Public Policy, International Program       Department - Department - Department - Department - Department - Department - Department - Department - Department - Master of Public Policy, International Program       Department - Department - Department - Department - Department - Department - Department - Department - Department - Department - Department - Department - Master of Public Policy, International Program       Department - Department - Department - Department - Department - Department - Department - Department - Master of Public Policy, International Program       Department - Department - Depar                                                                                                    | Mast                                        | er of Public Policy, In<br>Sline January 4, 2019                                                                                         | nternational Program with ADB<br>) 5pm-                                                                                                    | WB Scholarships -        | DEADLINE for Program Sele             | ction : 04 Jan. 2019 (JST)              |                                     |
| For returning users, please click on <i>Return to Application</i> to go back to application.                                                                                                    | Prog<br>Depa                                | artment   Master of Public<br>gram Information   Se                                                                                      | ic Policy, International Program                                                                                                    |                          | Apply                                 |                                         |                                     |
| Programs     DEADLINE for Program       Program# : MPPIP-1901     Department : Master of Public Policy, International Program       Program# : Moster of Public Policy, International Program     Return to Apple Action (Content to Apple Action (Content to Apple Action (Conten to Apple Action (Content to Apple                                                                | For<br>app                                  | returning us<br>plication.                                                                                                    | sers, please click on                                                                                                    | Return to Applic         | <i>ation</i> to go back               | to your exitir                          | ig online                           |
| Programs         Master of Public Policy, International Program Autumn Enrollment -         Deadline January 4, 2019 5pm -         Program# : MPPIP-1901         Department : Master of Public Policy, International Program         Program Information         Autumn 2019         Master of Public Policy, International Program with Scholarships                                                                                                    | For<br>app                                  | returning us<br>blication.                                                                                                    | sers, please click on                                                                                                    | Return to Applic         | <i>ation</i> to go back               | to your exitir                          | ng online                           |
| Deadline January 4, 2019 5pm -       DEADLINE for Program#: IMPPIP-1901         Program#: IMPPIP-1901       Department : Master of Public Policy, International Program         Program Information       Autumn 2019         Master of Public Policy, International Program with Scholarships                                                                                                    | For<br>app                                  | returning us<br>blication.                                                                                                    | sers, please click on<br>Registration                                                                                                    | Return to Applica        | <i>ation</i> to go back               | to your exitir                          | ng online                           |
| Department : Master of Public Policy, International Program       Return to A         Program Information       Autumn 2019         Master of Public Policy, International Program with Scholarships                                                                                                    | For<br>app                                  | Tep<br>ster of Public P                                                                                                    | sers, please click on<br>Registration<br>Programs<br>Policy, International Prog                                                                                                    | Return to Application    | ation to go back                      | to your exitir                          | ng online                           |
| Master of Public Policy, International Program with Scholarships                                                                                                    | For<br>app<br>Ma<br>Dea<br>Pro              | Tep.                                                                                                    | sers, please click on<br>Registration<br>Programs<br>folicy, International Prog<br>4, 2019 5pm -                                                                                                    | Return to Application    | ent -                                 | to your exitir                          | ng online<br>2019 (JST)             |
| PPARTI BIP for Party                                                                                                    | For<br>app<br>Ma<br>Dec<br>Pro<br>De        | Top<br>Ster of Public P<br>adline January<br>gram# : MPPIP-1901<br>partment : Master of Pu                                               | Registration Registration Programs olicy, International Program ublic Policy, International Program a Autumn 2019 Master                                                                                                    | Return to Application    | nent -                                | to your exitin                          | ng online<br>2019 (JST)<br>Withdraw |
|                                                                                                    | For<br>app<br>Ma<br>Dea<br>Pro<br>Dea<br>Ma | Top<br>ster of Public P<br>addine January -<br>garam# : MPPIP-1901<br>partment : Master of Pu<br>rogram Information<br>ster of Public P  | Registration Registration Programs Policy, International Program Autumn 2019 Master Policy, International Program Master Policy, International Program Policy, International Program Policy, International Policy, International Program Policy, International Policy, International Policy, Interna | Return to Application    | ent - DEADLINE for Pr                 | to your exitin                          | ng online<br>2019 (JST)<br>Withdraw |
| The second state of the second second s                                                                                                    | For<br>app<br>Ma<br>Der<br>Der<br>Ma        | Tep<br>Ster of Public P<br>adline January of<br>granut : MPPIP-1901<br>partment : Master of Pu<br>regram Information<br>ster of Public P | Registration Registration Programs Policy, International Program Autumn 2019 Master Policy, International Program Master                                                                                                    | Return to Application    | ent -<br>DEADLINE for Pr<br>Return to | to your exitin                          | 2019 (JST)                          |

If you consider to withdraw your online application after the submission, please contact the GraSPP Admissions Office.

#### 6 Application Preparation

#### 6.1 General Instruction

- Application Preparation has 11 pages.
- Please make sure to enter all necessary information.
- Entered information will be saved automatically when you move between pages. However, clicking on the *save* button frequently will avoid any loss of entered information.

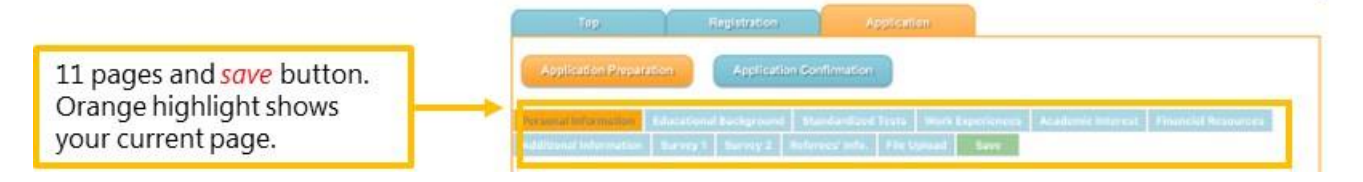

- There are several pages that include file upload function. Please find the following as a general procedure for uploading files.
- Only upload the appropriate files. DO NOT upload any files that are not instructed.

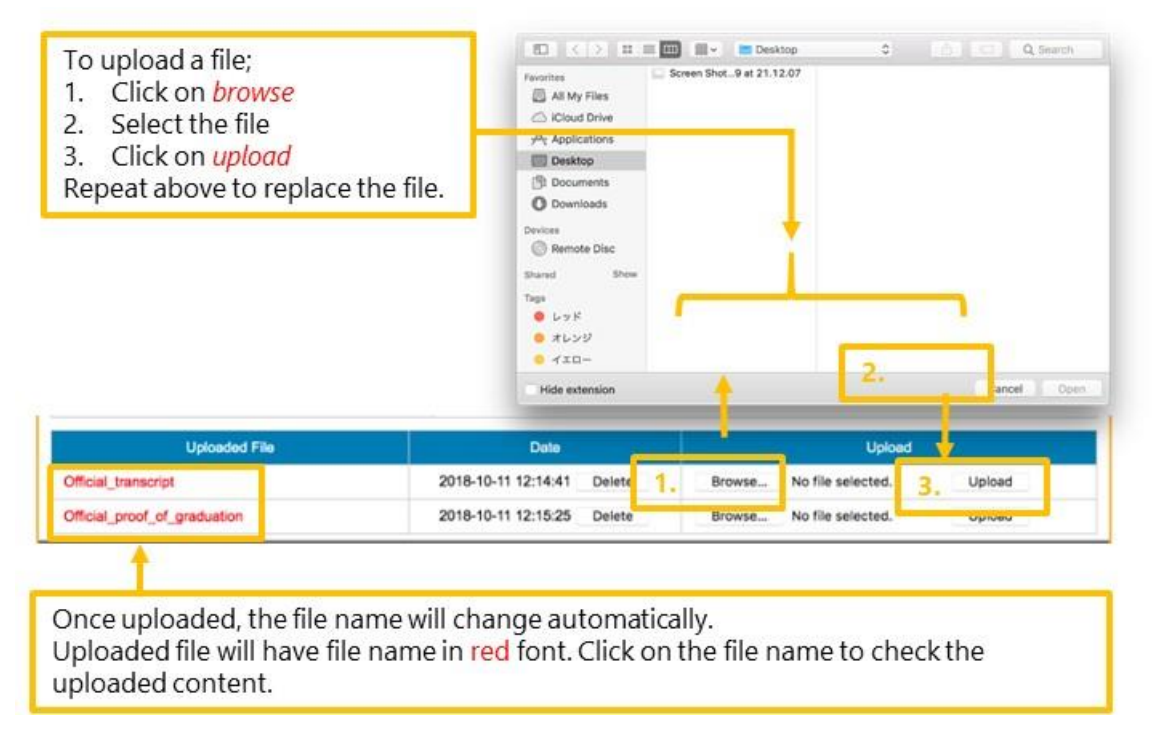

#### 6.2 Personal Information

At this page, you will present Current Residence, Affiliation, Application Fee receipt number and Other Contact Information needed for the application.

- The Application Fee must be paid for admission consideration.
- At e-shiharai site, select "Examination Fee" to pay. https://e-shiharai.net/english/
- If you are a MEXT scholarship student, please contact <u>GraSPP Admissions Office</u> at mppip"at"pp.utokyo.ac.jp for a waiver.

|                                                         | 24 tours a day. 366 days a year, you can pay anytine! Easy, 0<br>e-shiharai.net FAQ Account Results Backet |                                                                                                    |  |  |  |
|---------------------------------------------------------|----------------------------------------------------------------------------------------------------|----------------------------------------------------------------------------------------------------|--|--|--|
|                                                         |                                                                                                    | <ul> <li>You can pay the Examination Fees for University Educational Institution online with<br/>VISA, MasterCard, American Express, JCB, China UnionPay, and Alipay.</li> </ul> |  |  |  |
|                                                         |                                                                                                    | Examination Fee Application<br>To apply. Please click here.                                                                                                    |  |  |  |
| Please select,<br>"The University o<br>( Graduate Schoo | of Tokyo<br>ols )."                                                                                        | Entrance Fee Application<br>To apply, Please click here.                                                                                                    |  |  |  |
|                                                         |                                                                                                    | Education Records Fees Application                                                                                                    |  |  |  |
| Category                                                |                                                                                                    | Description                                                                                                    |  |  |  |
| First Selection                                         | Graduate School of Public Policy                                                                           |                                                                                                    |  |  |  |
| Second Selection Master of Public Policy                |                                                                                                    |                                                                                                    |  |  |  |
| Third Selection                                         | Go To Fourth Choice 💌                                                                                      |                                                                                                    |  |  |  |
| Fourth Selection                                        | MPP/IP application                                                                                         | PY 10,000.                                                                                                    |  |  |  |

• <u>Skype</u> ID is needed for conducting the Live interview (invitation only). If you do not have the Skype ID, please <u>acquire</u> one. <u>https://www.skype.com/en/</u>

| Enter the Skype ID here.                              | Skype ID *<br>Necessary for interview.                                                                            |                                                                                                    |
|-------------------------------------------------------|----------------------------------------------------------------------------------------------------|----------------------------------------------------------------------------------------------------|
|                                                       | Other Contact Information                                                                                         |                                                                                                    |
|                                                       | Around Feb 2019 (for Live Interview) Same as th<br>Address (Place of residence) *                                 | e current contact information                                                                       |
|                                                       | Country *                                                                                                    | B                                                                                                   |
|                                                       | Please specify the name of your countrylanea<br>ONLY if you selected "Other countrylanea" in the column<br>above. |                                                                                                    |
|                                                       | Postal Code *                                                                                                    |                                                                                                    |
| If you only have Mobile<br>phone, please enter the    | Telephone *<br>Please type in your phone number including country code.                                           | For example, a number in Tokyo such as 03-1234-5678 should be typed as follows:<br>+81-3-1234-5678. |
| number on the Telephone section and leave this blank. | Mobile phone<br>Please type in your phone number including country code.                                          | For example, a number in Tokyo such as 03-1234-5678 should be typed as follows:<br>+81-3-1234-5678. |

- 13 -

#### 6.3 Educational Background

At this page, you will present your educational background in two categories below and upload transcript and proof of graduation for each higher education.

- 1) Higher Education: undergraduate level or higher
- 2) Basic Education: below undergraduate level

#### Higher Education

- You can enter up to 5 forms for your Higher Education records. One academic program per record.
- Enter education records in inverse chronological order starting from the most recent one.
- Please note that the order of the Higher Education on the Application for Review PDF will be sorted differently.

<u>Completed:</u> Degree is awarded <u>In process / withdrew:</u> Degree is not awarded, currently enrolled or withdrawn

Select "Other" for Junior college, exchange or transfer

|                                                                                        | Total Years of Schooling                                                    |                                                                                                    |
|----------------------------------------------------------------------------------------|-----------------------------------------------------------------------------|----------------------------------------------------------------------------------------------------|
| counted all education                                                                  | Total Years of Schooling                                                    | 0 years 0 months                                                                                                    |
| records entered, including                                                             | Higher Education 1                                                          | (a                                                                                                    |
|                                                                                        | Degree *                                                                    | Ph.D. completed<br>Ph.D. in process / Withdrew<br>Master completed<br>Master in process / Withdrew<br>Bachelor completed<br>Bachelor process / Withdrew<br>Other completed<br>Other in process / Withdrew<br>If other, please clarify |
| If you can not find the name<br>of the university from the<br>list here, please select | MejorProgram Enrolled *                                                     |                                                                                                    |
| "other."                                                                               | Country/Name of the University/Institute *                                  | Country:                                                                                                    |
| Once "other" is selected                                                               | →                                                                           | University:                                                                                                    |
| from the University list,                                                              | Other country/Name of the University/Institute                              | Country:                                                                                                    |
| please enter the name of<br>the university in the field                                | If your country and/or name of University is not listed,<br>please specify. | University:                                                                                                    |
| below.                                                                                 | Name of Department                                                          |                                                                                                    |
|                                                                                        | City or Town                                                                |                                                                                                    |
| f not applicable, enter City<br>or Town again.                                         | State or Province *                                                         |                                                                                                    |
| <u> </u>                                                                               | Duration of enrollment *                                                    | from : to : CLEAR                                                                                                    |
|                                                                                        | Provide the confernal date of the degree (or expected date)                 | CLEAR                                                                                                    |

#### Conferral date:

If the education record is "in process / withdrew" AND you can submit official proof of graduation (or expected), please enter the conferral date.

If the education record is "in process / withdrew" BUT you can NOT submit official proof of graduation (or expected), please leave the conferral date blank.

• Enter GPA information by selecting one of the four option buttons by referring to your transcript.

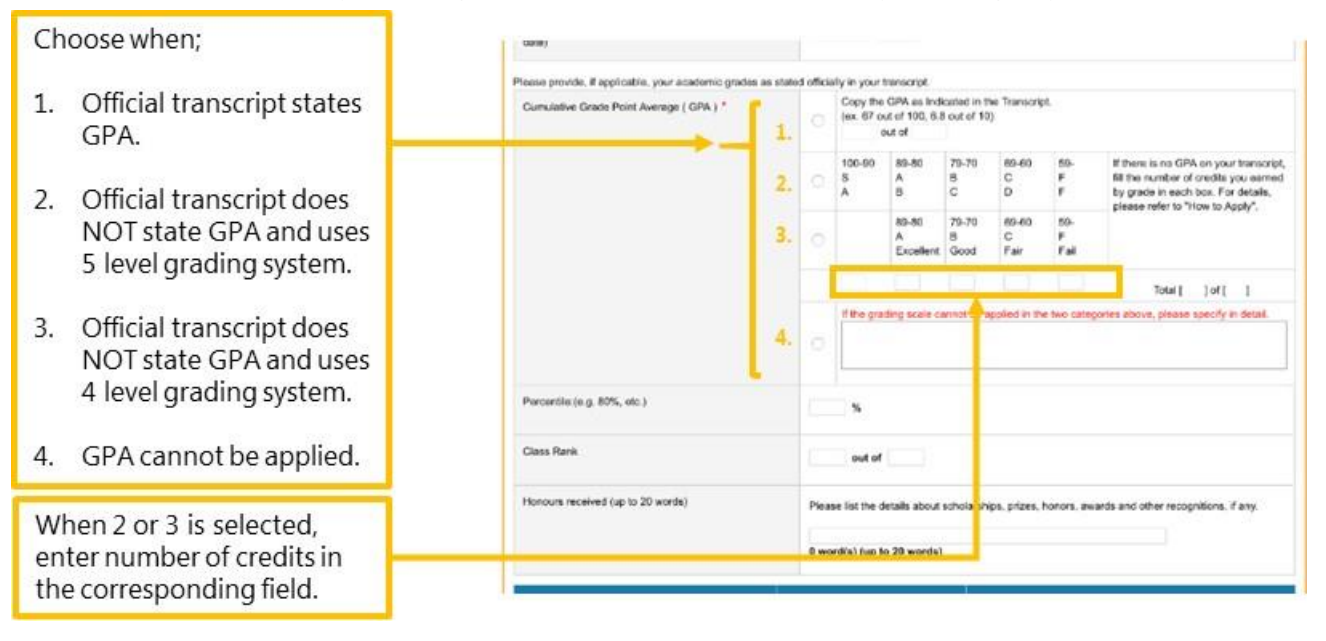

- Official transcript must be 1 PDF file per record. If a transcript has both sides or several pages, or if the grading scale is explained on separate documents or the website of your institution, please combine them into a single file.
- If the name and the date of the degree awarded are written on the official transcript, please follow the procedures below.
  - 1. If Official Proof of Graduation is separately available, please upload it in the "Official\_proof\_of\_graduation" file upload.
  - 2. If Official Proof of Graduation is not available, go to the *File Upload* page and download *Replacement for certificate* and upload the file in the "*Official\_proof\_of\_graduation*" file upload.

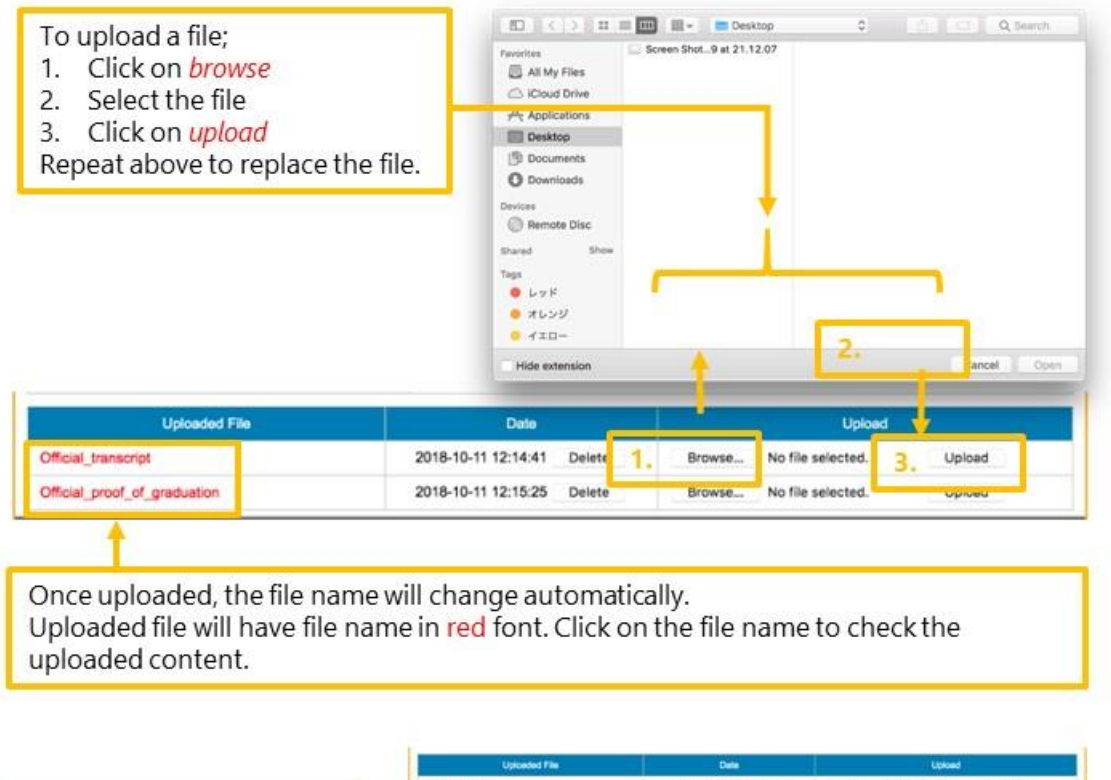

|                                                  | Uploaded File                | Date                       | Lowed                             |
|--------------------------------------------------|------------------------------|----------------------------|-----------------------------------|
|                                                  | Official_transcript          | 2018-10-11 14:39:53 Delete | Browsk., No file selected. Upload |
| Click on Add Form to create                      | Official proof_of_graduation | 2018-10-26 10:02:52 Delete | Browse No file selected. Upload   |
| another form for your<br>educational background. |                              | Add Form                   |                                   |

**Basic Education** 

- Basic Education is for educational background prior to entering undergraduate level. Enter education
  records such as high school (approx. 15-18 years old), middle school (approx. 12-15 years old) and
  elementary school (approx. 7-12 years old) in inverse chronological order starting from the most recent
  one. Application for Review PDF will display in the order it is entered.
- You can enter up to 10 forms for your Basic Education record. One academic institution per record.

|                                  | Basic Education 1                                                                                                  | CLEAR                                                              |
|----------------------------------|----------------------------------------------------------------------------------------------------|--------------------------------------------------------------------|
| Choose from High School,         | Level of school *                                                                                                  |                                                                    |
| Elementary School.               | Name of Institution *                                                                                              |                                                                    |
|                                  | Country *                                                                                                    |                                                                    |
|                                  | If you select "Other countrylarea" in the pulldown list<br>above,<br>please specify the name of your countrylarea. |                                                                    |
|                                  | City or Town *                                                                                                    |                                                                    |
| If not applicable, enter City    | State or Province *                                                                                                |                                                                    |
| or rown again                    | Duration of enroliment. *                                                                                          | from : to : CLEAR                                                  |
| Click Add Form to create another | To                                                                                                    | complete this section, clease refer to "How To Apply."<br>Add Form |
| TOTITION YOUT BASIC EDUCATION.   | 6                                                                                                    |                                                                    |

#### 6.4 Standardized Test

At this page, you will present your scores of TOEFL, IELTS and/or GRE.

- You are required to enter score of either TOEFL or IELTS. Please enter all necessary information.
- If you fall in one of the three categories specified for the English Proficiency Requirement Exemption of the Application Guidelines, you are exempted from submitting neither TOEFL or IELTS. Your English Proficiency will be evaluated throughout the admission process.
- If you fall in the third category for the English Proficiency Requirement Exemption in the <u>the Application</u> <u>Guidelines</u> (Option button 3 in the GOAS explained below), please submit a certificate issued by your academic institution in the <u>File Upload page</u>.

The certificate must indicate following 5 elements.

- 1. Date of the issue
- 2. Your name

Certificate must be issued upon the request of the applicant.

- 3. Date of the degree conferred
- 4. Name of the degree conferred
- 5. Specification that the primary language of the entire institution, not only the applicant's department or program, is English.

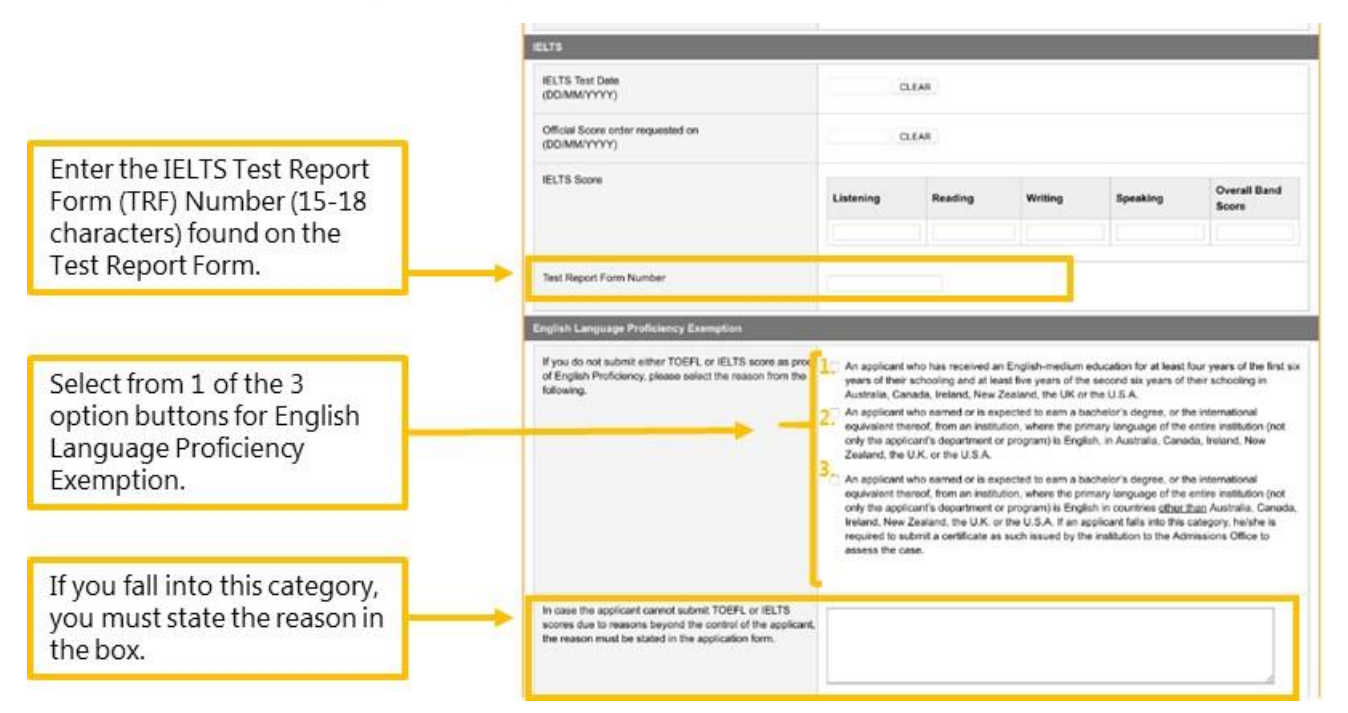

• GRE score and all its information must be entered when you present GRE score.

#### 6.5 Work Experiences

At this page, you will present your work history including full-time, part-time, paid/unpaid, volunteer, etc. You can skip this page if you have no work experience.

- Please note that ADB/WB Scholarship applicant must provide your work experiences to complete your online application.
- Enter your work history in inverse chronological order starting from the most recent one. Application for Review PDF will display in the order it is entered.
- You can enter up to 5 forms for your work record.

|                                                               | Top Repiring                                                                           | tion Application                                                                                                    |
|---------------------------------------------------------------|----------------------------------------------------------------------------------------|----------------------------------------------------------------------------------------------------|
|                                                               | Application Preparation Apple                                                          | ication Confirmation                                                                                                    |
|                                                               | Personal Information Colorational Backgroun<br>Additional Information Service 1 Servey | and Standardard Yerits Werk Operation at Academic Determine Financial Resources                                               |
|                                                               | Work Experiences                                                                       |                                                                                                    |
| Total duration is counted                                     | Total Duration (Only count full-time and paid wo                                       | int Une, please provide all your work experiences inducating employed, verienturoped, volumeer and memory<br>ek experiences.) |
| ull-time and paid work only.                                  | →                                                                                      | 3 years 1 months 2 days                                                                                                    |
|                                                               | Work Experience 1                                                                      | ae                                                                                                    |
|                                                               | Name of the affiliation                                                                | The University of Tokyo                                                                                                    |
|                                                               | Full address of the affiliation                                                        | 7-3-1, Hongo, Bunkyo-ku, Tokyo, 113-0033, Japan                                                                               |
|                                                               | Briefly describe your responsibilities                                                 |                                                                                                    |
| Enter the detail of your work                                 |                                                                                        | 0 word(s) (up to 30 words)                                                                                                    |
| experiences.                                                  | Position title                                                                         | Manager                                                                                                    |
|                                                               | Type of Contract                                                                       | Employed                                                                                                    |
|                                                               | Full time/Part time                                                                    | Ful time 💌                                                                                                    |
|                                                               | Duration<br>(DD/MM/YYYY)                                                               | from: 01/09/2015 to: 01/10/2018 CLEAR 3 years 1 months 2 days                                                                 |
| lick Add Form to create another orm for your work experience. |                                                                                        | Add Form                                                                                                    |

#### 6.6 Academic Interest

At this page, you will present your academic interest including choice of Policy Streams, the topic of interest and the Statement of Purpose.

- If you type the Statement of Purpose on the GOAS, please be sure to save frequently.
- To avoid losing entered information when the GOAS timeout occurs, it is recommended that you type the entire statement on document other than the GOAS and then copy and paste onto the GOAS.

#### 6.7 Financial Resources

At this page, you will indicate your Primary Financial Resources. Applicants for MPP/IP with ADB/WB scholarships (MPPIP-1930) will present your scholarship eligibility.

- Please note that ADB/WB scholarship applicants must thoroughly read through the Application Guidelines for scholarship eligibilities and procedures.
- If you have awarded scholarship(s), please select 2 and upload the scanned copy of the scholarship award letter.
- If you are in process of applying for scholarship(s), please select 3 and list all scholarship names. If scholarship name is long, please use abbreviations.

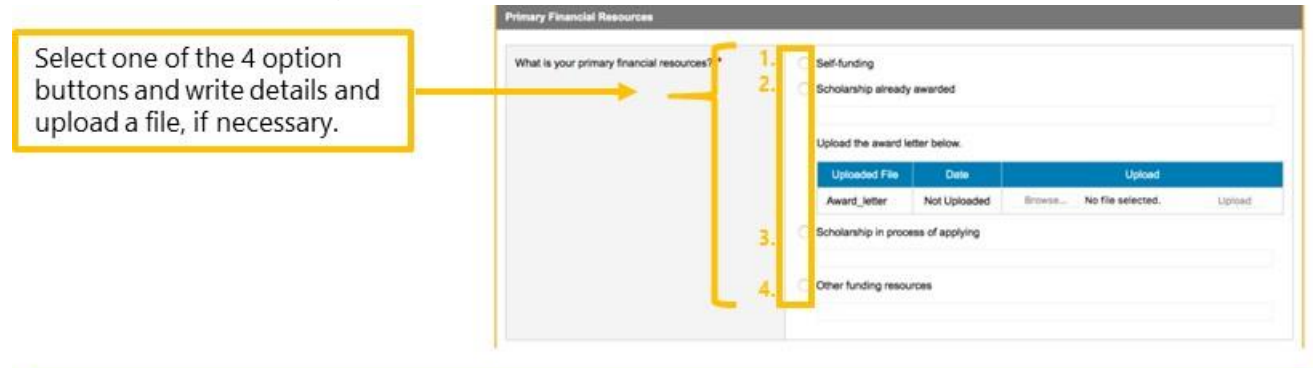

Refer to below when applicable.

-MEXT scholar : Select 2 and enter "MEXT" in the field. Then upload scanned copy of the scholarship award letter.

-ADB: Select 3 and enter "ADB."

-WB: Select 3 and enter "WB"

-IMF-JISPA: Select 3 and enter "IMF"

-CAMPUS Asia: Select 3 and enter "CAMPUS A."

When you have more than one scholarships you are applying, select 3 and list all separated by comma. e.g., ADB,WB,IMF,

• If you are ADB/WB scholarship applicant, you must acquire <u>Letter of Endorsement</u> from your employer. The letter must bear the official stamp or seal and signature of the employer. Different letter format can be used as long as the letter contains all information in the sample format.

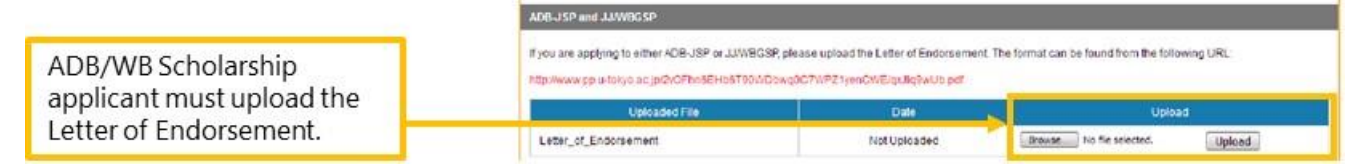

• If you are applying for ADB, you need to download the document and fill in all information and upload it in PDF format.

| Important:                                                                                                    | Flease upload the information sheet below The form can be found on the ADB's site (URL):<br>https://www.adb.org/sites/defaultilies/page/41936/sp-information-sheet.doc |              |                                 |  |  |
|----------------------------------------------------------------------------------------------------|----------------------------------------------------------------------------------------------------|--------------|---------------------------------|--|--|
| the file in DDE format                                                                                                    | Uploaded File                                                                                                    | Date         | Upload                          |  |  |
| the file in PDF format.                                                                                                    | information_Sheet                                                                                                    | Not Uploaded | Browse No file selected. Upload |  |  |
| Be sure to select either yes<br>or no for both of these<br>questions.<br>If you are only applying for<br>ADB, select Yes for ADB and | ADB-JSP Scholarship<br>Are you applying to ADB-JSP? *<br>JJWBGSP Scholarships<br>Are you applying to JJWBGSP? *                                                        | Yes No       |                                 |  |  |

#### 6.8 Additional Information

At this page, you will indicate if you need special assistance.

If you need any special assistance for admission and/or for the study at GraSPP, please specify in this
page.

#### 6.9 Survey 1

At this page, you will indicate other universities you are applying. The information you provide will not affect admission results.

• You can enter up to 5 forms for your Survey 1 record.

#### 6.10 Survey 2

At this page, you will indicate several survey regarding how you came to know about GraSPP and other questions. The information you provide will not affect admission results.

#### 6.11 Referee's Info.

At this page, you will indicate your referees' information. MPP/IP application requires two referees.

- It is your responsibility to manage your referees' activities since your online application cannot be submitted without two letters of references. Please do not forget to check and monitor your referee's status during your application period.
- Please be sure to send request to both referees by clicking buttons, *send to the referee #1* and *send to the referee #2*, respectively. Only after both your references are submitted, you can complete application

via the GOAS.

- For the sake of referees' identification, the email addresses of the referees' affiliation should be used whenever possible. If free email addresses such as Yahoo, Hotmail or Gmail are used, please note that the GraSPP Admissions Office will confirm the identity via phone or any other means.
- The letter of reference will be submitted via the GOAS. If your referee can only send out hard copies, please ask the referee to contact the GraSPP Admissions Office via email. The applicant's name and application number must be included in the email for efficient communication.
- You can find a sample of Letter of Reference for both <u>Academic Reference</u> and <u>Professional Reference</u> in the Appendix 1 and 2 respectively.

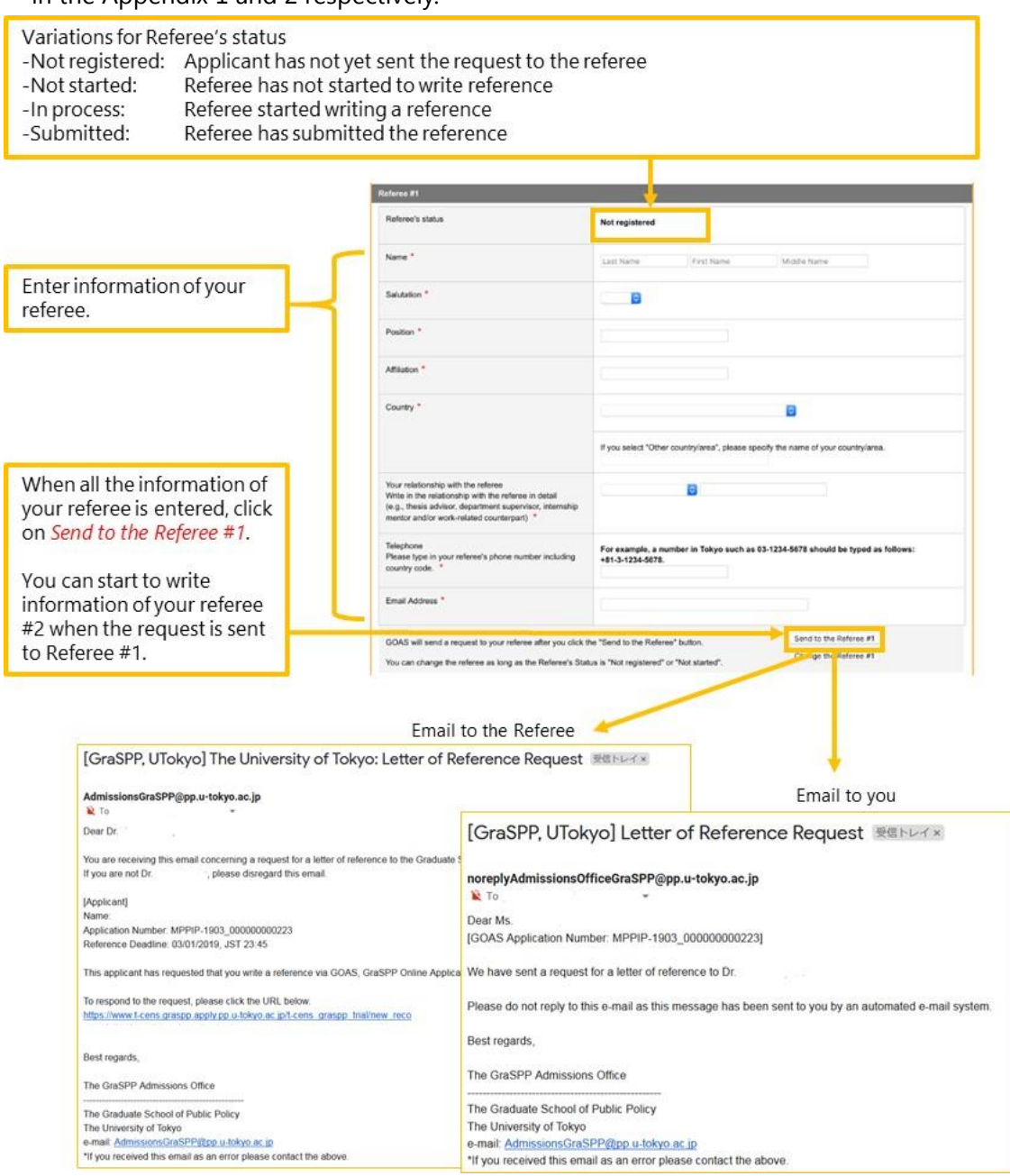

• Referees can either accept or decline your request for writing a reference.

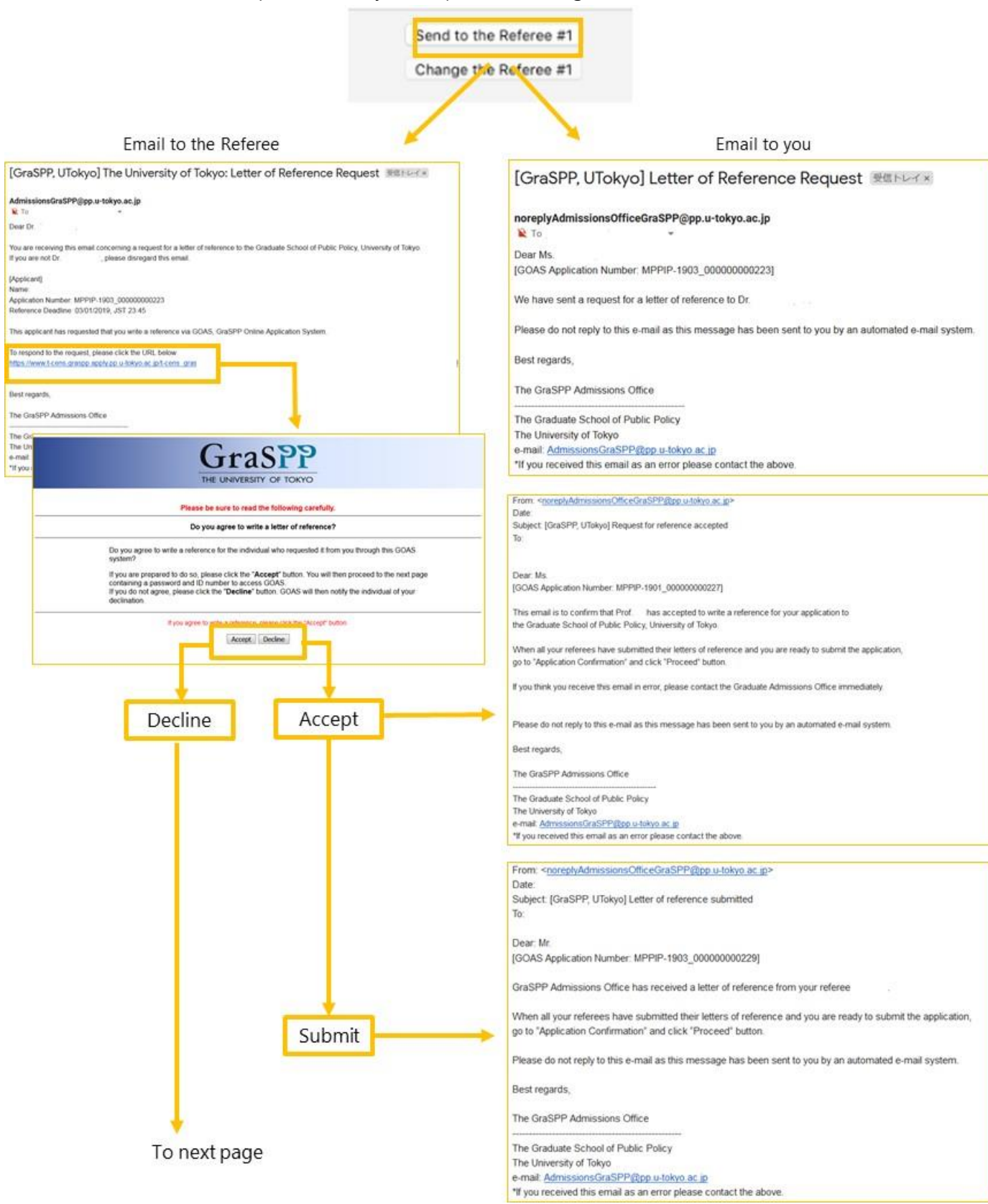

|         |                    | Email to you                                                                                                    |  |  |  |  |
|---------|--------------------|----------------------------------------------------------------------------------------------------|--|--|--|--|
| 1       |                    | [GraSPP, UTokyo] Request for reference rejected ####################################                                                                                              |  |  |  |  |
| +       | From previous page | noreplyAdmissionsOfficeGraSPP@pp.u-tokyo.ac.jp                                                                                                    |  |  |  |  |
| Decline | 1 on previous page | Dear: Mr<br>[UGAS Application Number: MPPIP.1001_00000000108]                                                                                                    |  |  |  |  |
| Decline | J•                 | This email is to inform you that Prof. has declined to write a reference for your application to the Graduate School of Public Policy, University of Tokyo                        |  |  |  |  |
|         |                    | To complete your application, all your referees must submit their letters of reference.<br>Please ask another person to write a letter of reference.                              |  |  |  |  |
|         |                    | If you think you receive this email in error, please contact the Graduate Admissions Office immediately                                                                           |  |  |  |  |
|         |                    | Please do not reply to this e-mail as this message has been sent to you by an automated e-mail system.                                                                            |  |  |  |  |
|         |                    | Best regards,                                                                                                    |  |  |  |  |
|         |                    | The GraSPP Admissions Office                                                                                                    |  |  |  |  |
|         |                    | The Graduate School of Public Policy The University of Tokyo e-mail: <u>bdmssiensSicaSPEPEDPD:00.04598.86.80</u> "If you received this small as an enror please contact the above |  |  |  |  |
|         |                    | Log into the GOAS and send another request to<br>different referee.                                                                                                    |  |  |  |  |

• You may change the referee only when the Referee's status is "not started."

|                                                                                                    | Telephone<br>Please type in your referee's phone number including<br>country code. *                                                                                                    | For example, a number in Tokyo such as 63-1234-5678 should be typed as follows:<br>+81-3-1234-5678. |                    |  |  |  |
|----------------------------------------------------------------------------------------------------|----------------------------------------------------------------------------------------------------|----------------------------------------------------------------------------------------------------|--------------------|--|--|--|
|                                                                                                    | Email Address *                                                                                                    |                                                                                                    |                    |  |  |  |
|                                                                                                    | OCAS will send a request to your referee after you click the "Send to the Referee" button. Send to the Referee #1 Vourish shares the referee as two as the Referee #1 Change the Referee #1                                                                                                    |                                                                                                    |                    |  |  |  |
| E<br>[GraSPP, UTokyo] The University of To<br>AdmissionsGraSPP@pp.u-tokyo.ac.jp<br>To<br>Dear Prof. 1<br>You are receiving this email concerning a request for a letter of<br>If you are not Prof. please disregard this email | Email to the Referee                                                                                                    | thdrawal 중@トレイ x<br>cy, the University of Tokyo.                                                    |                    |  |  |  |
| We would like to inform you that the following applicant has dec                                                                                                    | ided to withdraw his/her request to you for writing                                                                                                    | ng a reference.                                                                                     | Email to you       |  |  |  |
| Ame:<br>Application Number: MPPIP-1901_00000000198<br>We greatly appreciate your support for the applicant.<br>Best regards,<br>The GraSPP Admissions Office<br>————————————————————————————————————                           | [GraSPP, UTokyo] Referee Change 愛信トレイ×         noreplyAdmissionsOfficeGraSPP@pp.u-tokyo.ac.jp         To         Dear Mr.         [GOAS Application Number: MPPIP-1901_00000000198]         You have just cancelled your reference request to Prof.         Please do not reply to this e-mail as this message has been sent to you by an automated e-mail system.         Best regards,         The GraSPP Admissions Office         The Graduate School of Public Policy         The University of Tokyo         e-mail: AdmissionsGraSPP@pp_u-tokyo.ac.jp         "If you received this email as an error please contact the above. |                                                                                                    |                    |  |  |  |
|                                                                                                    | Edit Referee's Info. to sen                                                                                                    | d another request to                                                                                | different referee. |  |  |  |

#### 6.12 File upload

At this page, you will upload your photo as well as other files needed for application. You can also download documents such as *Replacement for certificate*.

- Check the file type to be uploaded.
- Only upload the appropriate files. DO NOT upload any files that are not instructed.
- Once uploaded, the file name will change automatically.
- Uploaded file will have file name in red font. To check the uploaded content, please click on the file name.

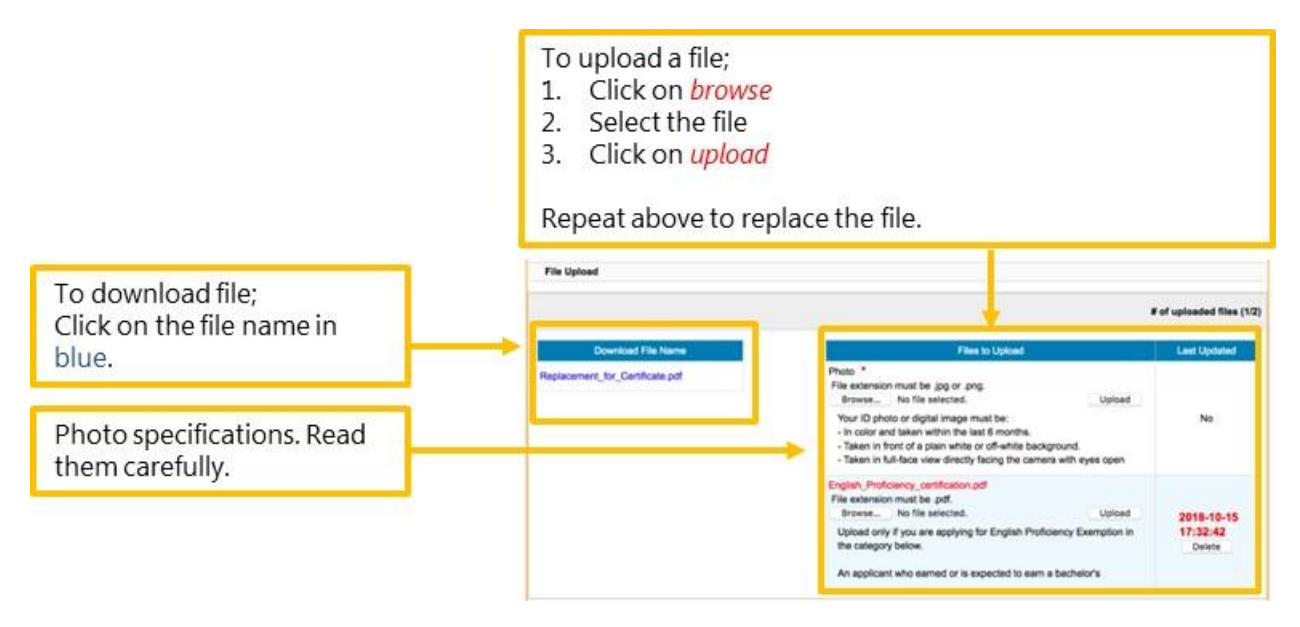

#### 7 Application confirmation

Here, you will check to see if you can proceed to submit the GOAS application and then confirm your application submission.

- You cannot proceed to complete the GOAS application unless both of the following are met.
  - 1. You have entered all necessary information (not only required fields) correctly
  - 2. Your two letters of references have been submitted via the GOAS
- Please note that it is your responsibility to ensure all necessary information are entered as some of the questions are only required for specific applicants, therefore the GOAS does not automatically check if the correct information is entered adequately.

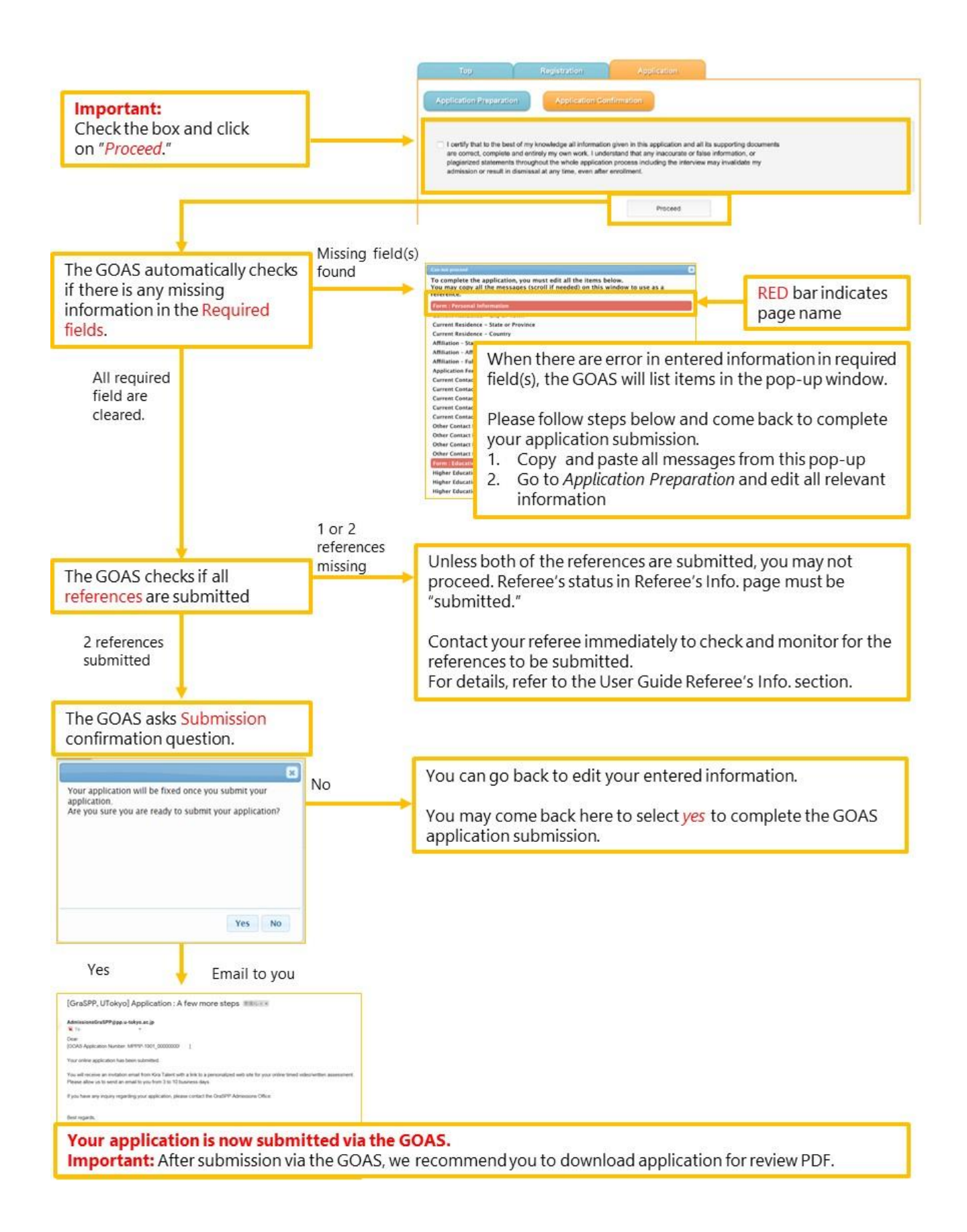

• Now you have completed Step 2 of the Application Procedures Overview.

## 8 FAQ

- [Q1] The screen says "Connection failed." What do I do?
   Please log out and login to the GOAS again. It is important to use the save button to avoid the loss of entered information.
- [Q2] I cannot get any intended result on the GOAS. What do I do when the GOAS does not seem to be working?

Please check to see if your web browser and OS use the versions specified in the system requirements. If you are using the web browser and OS that are listed in the system requirements and still have problems. Please use the "contact us" button on the right top corner of the GOAS for inquiry.

[System Requirements for using GraSPP Online Application System (GOAS)]

Windows 7, Windows 8.1, Windows 10

Firefox, Google Chrome, Internet Explorer 11 (Only when "compatibility view setting" is unabled) Mac OS 10. 13 High Sierra or higher

Safari

Tool

Adobe Reader

Important

- 1. JavaScript must be enabled
- 2. Be sure to use only one tab of the web browser when logging into GOAS. Opening GOAS in multiple tabs or windows may results in unintended effect.
- 3. Use English alphabet (A-Z, a-z) when filling information. Use of special characters as follows may corrupt entered data.

(~,\*,&,^,#,\$,%,@,/,¥,<,>, etc.)

4. Browsing in environment such as pre-release, beta version and using smartphone and tablet may lead to malfunctioning.

# Appendix 1: Sample Letter of Reference (Academic)

| Graduate School of Public Policy, The University of Tokyo                                                                      |             |         |         |         | Prin        | Print date 05/11/2018 |  |
|----------------------------------------------------------------------------------------------------|-------------|---------|---------|---------|-------------|-----------------------|--|
|                                                                                                    |             |         |         |         | Lette       | Letter of Reference   |  |
| FAMILY name, First name                                                                                                    |             |         |         |         | Draft MPPIP |                       |  |
|                                                                                                    |             |         |         |         |             |                       |  |
| Appreside theme in Autority in Se                                                                                              |             |         |         |         |             |                       |  |
| MPPIP-                                                                                                    |             |         |         |         | - 19        |                       |  |
| Referee's Information                                                                                                    |             |         |         |         |             |                       |  |
| Name                                                                                                    |             |         |         |         | - 1         |                       |  |
| Salutation                                                                                                    |             |         |         |         | - 14        |                       |  |
| Current affiliation                                                                                                    |             |         |         |         |             |                       |  |
| Country                                                                                                    |             |         |         |         |             |                       |  |
| Telephone                                                                                                    |             |         |         |         |             |                       |  |
| Email address                                                                                                    |             |         |         |         |             |                       |  |
| Evaluation                                                                                                    |             |         |         |         |             |                       |  |
| How long have you known the applicant?                                                                                         | Years and M | Months  |         |         |             |                       |  |
| In what capacity have you known the applicant?                                                                                 |             |         |         |         |             |                       |  |
| How often have you interacted with the applicant?                                                                              | Daily       |         | Weekly  | Monthly |             | Rarely                |  |
|                                                                                                    |             |         |         |         |             |                       |  |
| Ranking                                                                                                    | Top 5%      | Top 10% | Top 25% | Top 50% | Bottom 50%  | Unable to comment     |  |
| Relative to other students from the same university and following the same degree program, how would you rate                  |             |         |         |         |             |                       |  |
| the applicant's overall academic ability?                                                                                      |             |         |         |         |             | Unable to             |  |
| Evaluation                                                                                                    | Top 5%      | Top 10% | Top 25% | Top 50% | Bottom 50%  | comment               |  |
| Academic performance/ability (e.g. honors, awards)                                                                             |             |         |         |         |             |                       |  |
| Intellectual ability/potential                                                                                                 |             |         |         |         |             |                       |  |
| Capacity for original thinking                                                                                                 |             |         |         |         |             |                       |  |
| Motivation for further study                                                                                                   |             |         |         |         |             |                       |  |
| Ability in written expression                                                                                                  |             |         |         |         |             |                       |  |
| Ability in oral expression, including willingness to<br>contribute valuably to seminar discussion where applicable             |             |         |         |         |             |                       |  |
| How would you evaluate the applicant's overall suitability<br>as a candidate for admission to a graduate program at<br>GraSPP? | Outstanding |         | Good    | Average |             | Poor                  |  |

1

Please write the letter of reference for the applicant.

- 29 -

# Appendix 2: Sample Letter of Reference (Professional)

| Graduate School of Public Policy, The University of Tokyo                                                                              |           |                                                                                                    |         |         | Pri          | Print date 05/11/2018<br>Letter of Reference |  |
|----------------------------------------------------------------------------------------------------|-----------|----------------------------------------------------------------------------------------------------|---------|---------|--------------|----------------------------------------------|--|
| FAMILY name. First name                                                                                                    |           |                                                                                                    |         |         | Draft MPPIP- |                                              |  |
| Applicant Name FAMILY, First                                                                                                    |           |                                                                                                    |         |         |              |                                              |  |
| MPPIP-                                                                                                    |           |                                                                                                    |         |         | - 19         |                                              |  |
| Referee's Information                                                                                                    |           |                                                                                                    |         |         |              |                                              |  |
| Name                                                                                                    |           |                                                                                                    |         |         |              |                                              |  |
| Salutation                                                                                                    |           |                                                                                                    |         |         |              |                                              |  |
| Current affiliation                                                                                                    |           |                                                                                                    |         |         |              |                                              |  |
| Country                                                                                                    |           |                                                                                                    |         |         |              |                                              |  |
| Telephone                                                                                                    |           |                                                                                                    |         |         |              |                                              |  |
| Email address                                                                                                    |           |                                                                                                    |         |         |              |                                              |  |
| Evaluation                                                                                                    | Years and | Months                                                                                                    |         |         |              |                                              |  |
| now king have you known the applicant:                                                                                                 | icars and | initial sector sector s |         |         |              |                                              |  |
| In what capacity have you known the applicant?                                                                                         |           |                                                                                                    |         |         |              |                                              |  |
| How often have you interacted with the applicant?                                                                                      | Daily     |                                                                                                    | Weekly  | Monthly |              | Rarely                                       |  |
|                                                                                                    |           |                                                                                                    |         |         |              |                                              |  |
| Ranking                                                                                                    | Top 5%    | Top 10%                                                                                                    | Top 25% | Top 50% | Bottom 50%   | Unable to<br>comment                         |  |
| Relative to other staffs at the same level in your institution,<br>how would you rate the applicant's overall professional<br>ability? |           |                                                                                                    |         |         |              |                                              |  |
| Evaluation                                                                                                    | Top 5%    | Top 10%                                                                                                    | Top 25% | Top 50% | Bottom 50%   | Unable to<br>comment                         |  |
| Professional ability/Work performance                                                                                                  |           |                                                                                                    |         |         |              |                                              |  |
| Intellectual ability/potential                                                                                                    |           |                                                                                                    |         |         |              |                                              |  |
| Capacity for original thinking                                                                                                    |           |                                                                                                    |         |         |              |                                              |  |
| Motivation for further study                                                                                                    |           |                                                                                                    |         |         |              |                                              |  |
| Ability in written expression                                                                                                    |           |                                                                                                    |         |         |              |                                              |  |
| Ability in oral expression, including willingness to<br>contribute valuably to seminar discussion/debate where<br>appropriate          |           |                                                                                                    |         |         |              |                                              |  |
| Leadership potential                                                                                                    |           |                                                                                                    |         |         |              |                                              |  |
| How would you evaluate the applicant's overall suitability<br>as a candidate for admission to a graduate program at<br>GraSPP?         | Outstan   | ding                                                                                                    | Good    | Ave     | erage        | Poor                                         |  |

Please write the letter of reference for the applicant.

### Appendix 3: For applying CAMPUS Asia

If you apply with CAMPUS Asia, there are three requirements. Be sure to follow the procedures below.

- Page: Academic Interest
   Start the "topic of your interest" with "(CAMPUS Asia)."
- Page: Financial Resources
   <u>Select "in process of applying"</u> and start with "CAMPUS A."
- Page: Additional Information Answer the question about CAMPUS Asia.

End of the document.